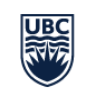

Okanagan Campus

Information Technology Okanagan

## Video Conference Equipment Guide

- 1. Tap the white table-top touch panel to wake up the room and turn on the displays.
- 2. **TO PRESENT CONTENT:** hit the "Share Screen" button on the touch panel and choose from among the options shown:
  - a. HDMI cable: connect the cable to your device and follow the instructions.
  - b. AirPlay wireless sharing for Apple/Mac devices: ensure you're on 'ubcsecure' WiFi network, then share using Screen Mirroring from your device.
  - c. Miracast wireless sharing for Windows devices: ensure you're on 'ubcsecure' WiFi network, then hit Windows key + K to share.
- 3. **TO JOIN ZOOM**: Select the "Join Zoom" button on the touch panel; type in the Meeting ID and passcode.
  - a. If you want this VC unit to be the host of the meeting, enter the Host Key as well. This is found on the host's profile page at <u>https://ubc.zoom.ca</u> (it does not show up in the app). The host is whoever set up the Zoom Meeting in their account.
- 4. Volume buttons (for incoming sound) and mute button (for outgoing sound) are on the bottom white frame of the touch panel.
- 5. To share content in Zoom, follow step #2 above.
- 6. At the end of your meeting, please turn the system off:

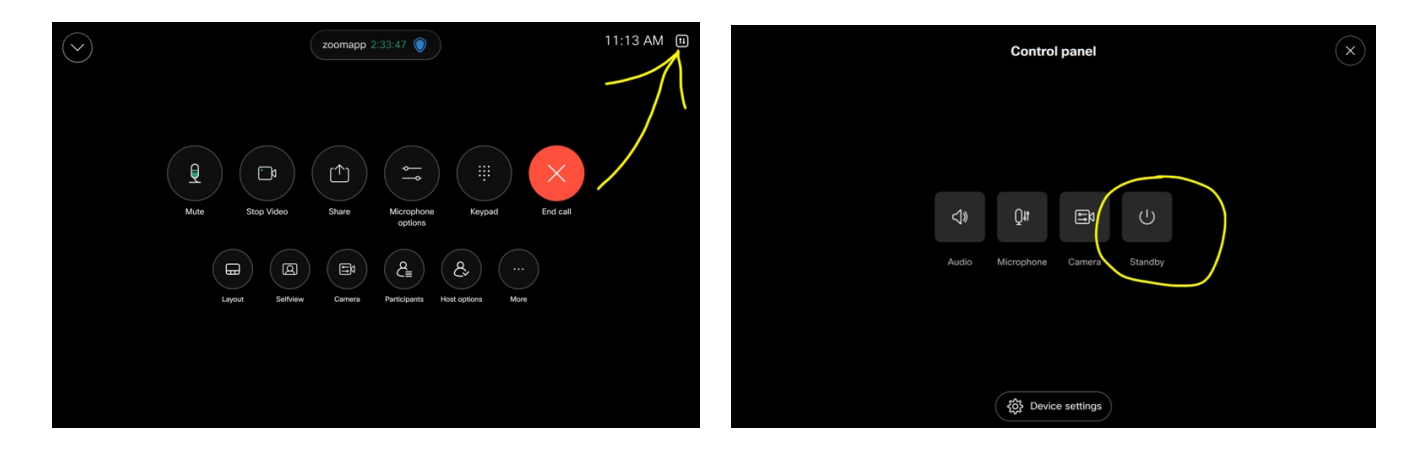

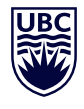